## 查詢採購歷史標案方法

一、進入政府電子採購網

http://web.pcc.gov.tw/pis/main/pis/client/index.do

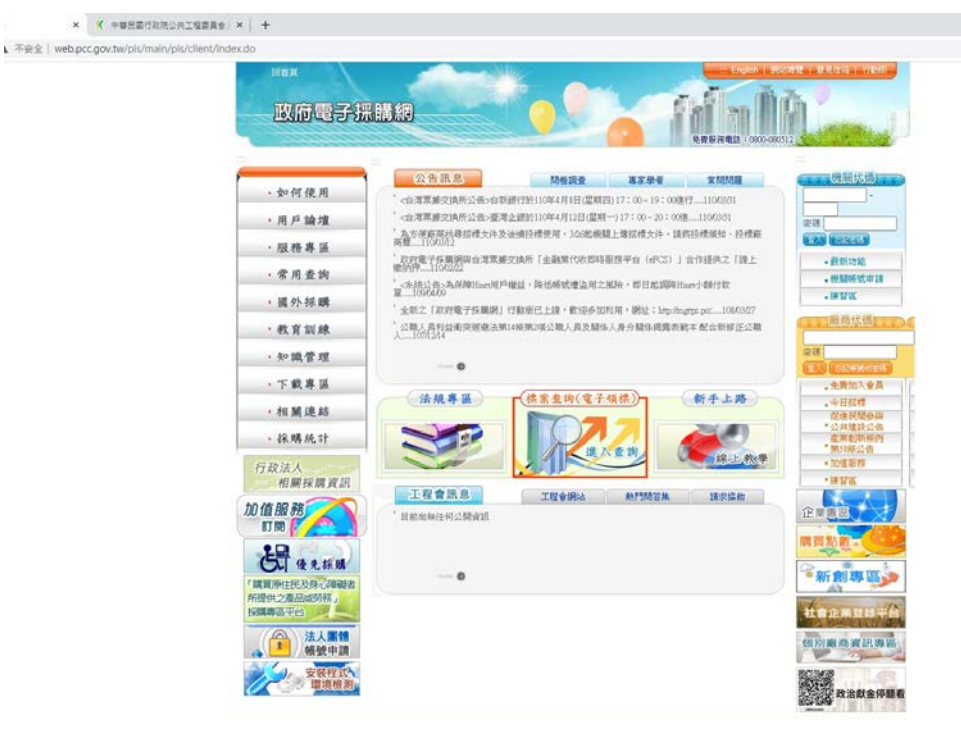

## 二、點選歷史標案

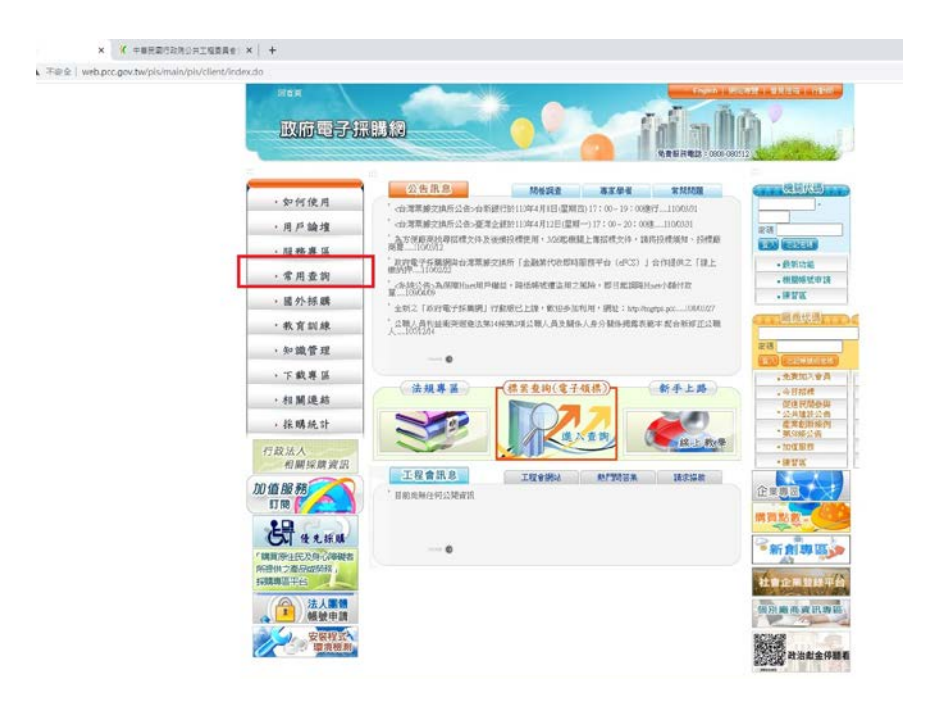

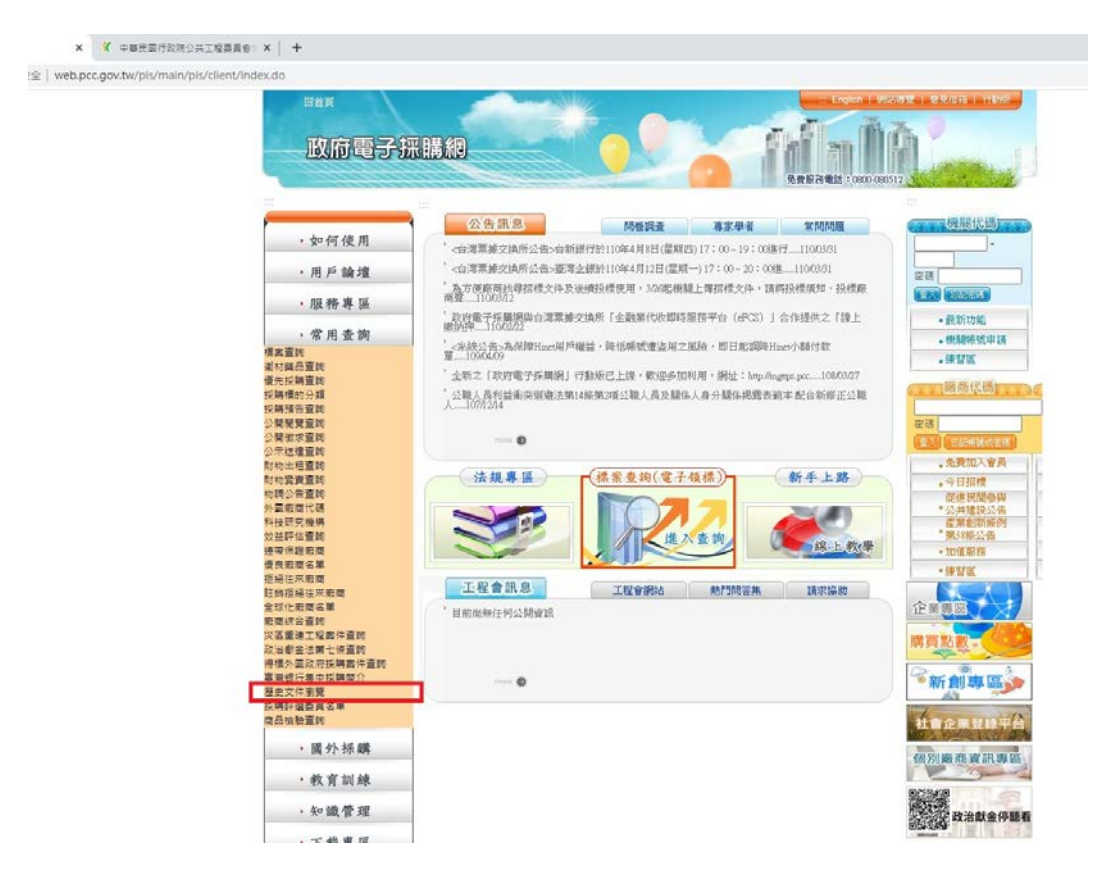

## 三、查詢頁面

http://web.pcc.gov.tw/tps/thd/thdAction.do?menuMode=common&method=sea rch

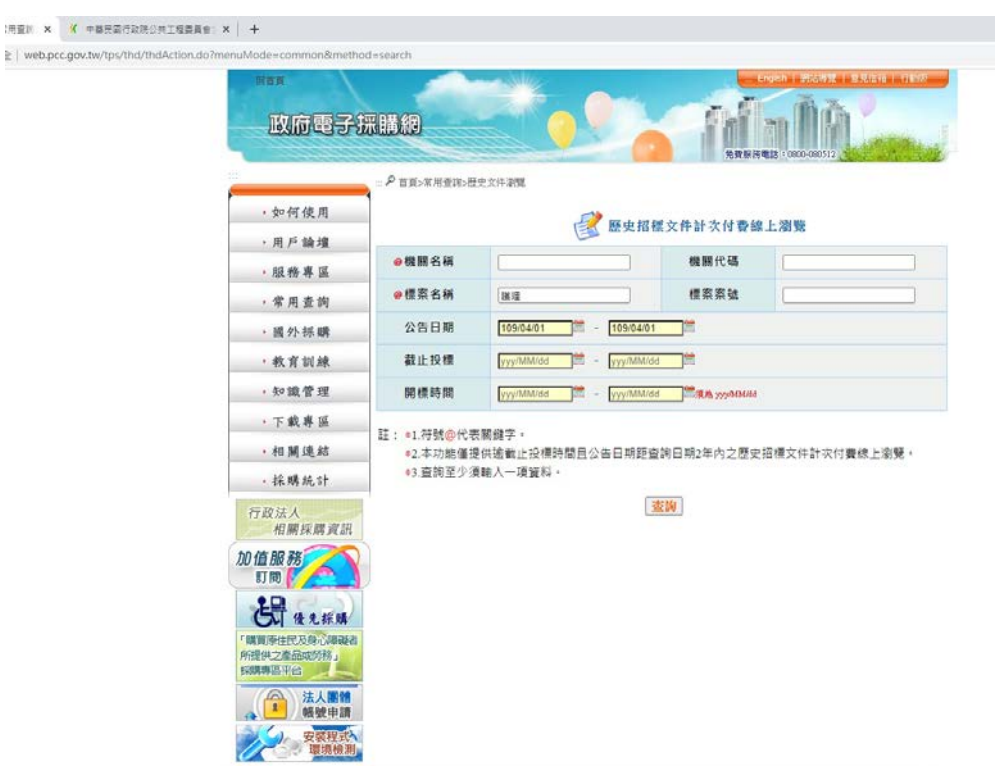

例如:輸入標案名稱,護理並輸入公告日期之起訖時間,即可查詢。

| 月查討 × 🤇 中華民國行政院公共工程委員會: × 🕴 🕂 | #民國行政院公共工程委員會: ×   + | × | 「置対」 |
|-------------------------------|----------------------|---|------|
|-------------------------------|----------------------|---|------|

| web.pcc.gov.tw/tps/thd/thdAction.do?menuMode=common |                                                                                                    |                |
|-----------------------------------------------------|----------------------------------------------------------------------------------------------------|----------------|
| * 政府電子排                                             |                                                                                                    |                |
|                                                     | ⇒ 戸 首員>常用麦達>歴史文件潮覽                                                                                                    |                |
| •如何使用                                               | 歷史招標文件計交付費線上瀏覽                                                                                                    |                |
| • 用戶 論壇                                             | 直转传元修作物                                                                                                    |                |
| . 服務業項                                              | 標識名編:領理                                                                                                    |                |
| 加加一种医                                               | 招標公告日期:110/01/01 - 110/04/01                                                                                                    |                |
| ·常用查詢<br>標案重時                                       | 項 復聞代碼。<br>次 根間名稍 標案名稍 序號 公告日期 # 截止投標。<br>前振時間。                                                                                                    | 功能選項           |
| 優先採明 <u>書</u> 詞<br>採期標的分類                           | A.21.100.71 lslp-2537-11008 01 110/03/30 110/04/06 17:00<br>1 衛生福利部巢生療養院過理科設備21頁採購素 110/04/07 11:00                                                                                                    | 歷史招標文件<br>線上瀏覽 |
| ×特殊音量調合<br>公開電理查論<br>公開電力運動                         | A.21.100.31 T1100316 01 110/03/29 110/04/06 17:00 (新生福利部基隆醫院 110年度護理人員制服 110/04/07 11:00                                                                                                    | 歷史招標文件<br>線上瀏覽 |
| 公示被讀靈的<br>財物出 <u>相</u> 重詞<br>財物 <b>提要重</b> 詞        | 3.31.94 Malan1100325 01 110/03/29 110/04/06 17:00<br>3 國軍通除役官兵購導委電動三折摄理床等三項<br>員會焦醫障害關係之家設備開口契約                                                                                                    | 歷史招標文件<br>線上瀏覽 |
| 約購公告重詞<br>外國應劑代碼<br>料該研究機構                          | 3.92.3.15 110016 01 110.03/26 110.03/31.17.00<br>4 國立新化高級工業職業自然科及健康與護理科 110/04/01.09:10<br>最校 於倍徑職業                                                                                                    | 歷史招標文件<br>線上瀏覽 |
| 又 生产 1 年 1 年 1 年 1 年 1 年 1 年 1 年 1 年 1 年 1          | A.21.100.50 KM110A002 03 110.03/25 110.04/01 09:00<br>5 衛生權利錦金門醫院 E1任將理工作車用之電 110.04/01 09:00<br>110.04/01 09:00                                                                                                    | 歷史招標文件<br>線上瀏覽 |
| 推编担催性束厥商<br>全球化廠開名單                                 | A 21.100.34 NLTH11008003 01 110/03/25 110/04/06 09:30<br>6 衛生福利部菌栗醫院 護理之家呼叫鈴系統 110/04/06 10:00                                                                                                    | 歷史招標文件<br>線上瀏發 |
| 版間综合量的<br>災盔重建工程数件查的<br>取治部金法第七條查的<br>是後心要形式指数性者能   | S5313165 PA2100112 03 110.03/23 110.03/29 17:00 7 国立登瑞大學職學院附進理部准直営20台 42種院所任憲大分院 42種院新任憲大分院 10.03/20 08:30 42種院新任憲大分院 10.03/20 08:30 42種院新任憲大分院 10.03/20 08:30 42種院前日憲大分院 10.03/20 08:30 42種院前日憲大分院 10.03/20 08:30 42種原語 10.03/20 08:30 42種原語 10.03/20 42種原語 42種原語 42種原語 42                                                                                                    | 歷史招標文件<br>線上瀏覽 |
| 齹場銀行集中经調整介<br>歷史文件測覽<br>採調評畫與員名單                    | 3.92.5.47 PT110B001 01 110.03/23 110.03/29 17.00<br>8 國立北斗高級家事商業110年度健康與議理料 110/03/30 10:00<br>職業學校 教學設備提醒案                                                                                                    | 歷史招標文件<br>線上瀏覽 |
| 南品加熱量調<br>• 國 分 採 編                                 | 3.76.57.3.11 110C11 06 110.03/23 110.03/29 17:00      基種市立器院 基础市立器院通理之家 110.03/29 10:00      9 機構改善公共安全設施      約04級任用劇的計及際                                                                                                    | 歷史招標文件<br>線上瀏覽 |
| ,教育訓練                                               | ax 07 9 9 14 / A 9 13 A 8 1 / A 9 13 A 14 / A 15 14 / A 15 14 / A 15 14 / A 15 / A 15 |                |
| , <u></u>                                           | 10 天主教童醫會醫療財團憲民旗理之家機構改善110/04/06 10:00<br>法人附設惠民護理之家公共安全設施設備 - 電                                                                                                    | 歷史招標文件<br>線上瀏覽 |